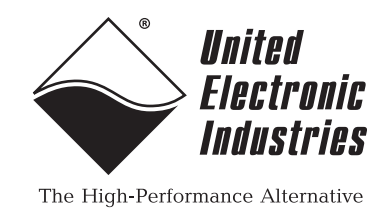

DNA-AO-332 Analog Output Layer User Manual

> March 2009 Edition PN Man-DNA-AO-332-0309 Version 1.5

© Copyright 1998-2009 United Electronic Industries, Inc. All rights reserved.

No part of this publication may be reproduced, stored in a retrieval system, or transmitted, in any form by any means, electronic, mechanical, by photocopying, recording, or otherwise without prior written permission.

Information furnished in this manual is believed to be accurate and reliable. However, no responsibility is assumed for its use, or for any infringement of patents or other rights of third parties that may result from its use.

All product names listed are trademarks or trade names of their respective companies.

See the UEI website for complete terms and conditions of sale: http://www.ueidaq.com/company/terms.aspx

#### **Contacting United Electronic Industries**

#### Mailing Address:

27 Renmar Avenue Walpole, MA 02081 U.S.A.

For a list of our distributors and partners in the US and around the world, please see http://www.ueidaq.com/partners/

#### Support:

| Fax:       | (508) 668-2350 |
|------------|----------------|
| Fax:       | (508) 668-2350 |
| Telephone: | (508) 921-4600 |

#### Also see the FAQs and online "Live Help" feature on our web site.

#### **Internet Support:**

| Support:  | support@ueidaq.com          |
|-----------|-----------------------------|
| Web-Site: | www.ueidaq.com              |
| FTP Site: | <u>ftp://ftp.ueidaq.com</u> |

#### **Product Disclaimer:**

#### WARNING!

# DO NOT USE PRODUCTS SOLD BY UNITED ELECTRONIC INDUSTRIES, INC. AS CRITICAL COMPONENTS IN LIFE SUPPORT DEVICES OR SYSTEMS.

Products sold by United Electronic Industries, Inc. are not authorized for use as critical components in life support devices or systems. A critical component is any component of a life support device or system whose failure to perform can be reasonably expected to cause the failure of the life support device or system, or to affect its safety or effectiveness. Any attempt to purchase any United Electronic Industries, Inc. product for that purpose is null and void and United Electronics Industries, Inc. accepts no liability whatsoever in contract, tort, or otherwise whether or not resulting from our or our employees' negligence or failure to detect an improper purchase.

## **Table of Contents**

| Chapter                                          | 1 Introduction                                                                                                    |
|--------------------------------------------------|----------------------------------------------------------------------------------------------------|
| 1.1                                              | Organization                                                                                                    |
| 1.2<br>1.2.1                                     | The DNA-AO-332    Analog Output Layer.    3      Features.    3                                                                                                    |
| 1.3                                              | Device Architecture                                                                                                    |
| 1.4<br>1.4.1                                     | Layer Connectors and Wiring    5      Connectors    5                                                                                                    |
| Chapter                                          | 2 Programming wit the High-Level API                                                                                                    |
| 2.1<br>2.1.1<br>2.1.2<br>2.1.3<br>2.1.4<br>2.1.5 | Programming with the UEIDAQ Framework API       7         Creating a Session.       7         Configuring the Channels       7         Configuring the Timing.       7         Writing Data       8         Cleaning-up the Session       8 |
| Chapter                                          | 3 Programming wit the Low-Level API                                                                                                    |
| 3.1                                              | Configuration Settings                                                                                                    |
| 3.2                                              | Channel List Settings                                                                                                    |
| 3.3                                              | Data Representation                                                                                                    |
| 3.4                                              | Layer-specific Commands and Parameters 12                                                                                                    |
| 3.5                                              | Using the Layer in ACB Mode                                                                                                    |
| 3.6                                              | Using the Layer in DMap Mode 14                                                                                                    |
| Append                                           | ices                                                                                                    |
| A. Acce                                          | ssories                                                                                                    |
| Index                                            |                                                                                                    |

## List of Figures

| 1-1 | DNA-AO-332 Board                                     | . 4 |
|-----|------------------------------------------------------|-----|
| 1-2 | Block Diagram of DNA-AO-332 Device Architecture      | 4   |
| 1-3 | DNA-AO-332 DB-62 I/O Connector Pinout                | 5   |
| 1-4 | Physical Layout of DNA-AO-332 Layer Board            | 6   |
| 1-5 | Diagram of DNA-AO-332 Layer Position Jumper Settings | 6   |

## Chapter 1 Introduction

This document outlines the feature set and use of the DNA-AO-332 32-channel, 16-bit, analog output layer when used with the UEI "Cube" or "*RACK*tangle" I/O chassis. The DNA-AO-332 is a high density, high precision, analog voltage output layer with an output range of  $\pm 10$  V that can drive  $\pm 10$  mA per channel. The board has 32 independent DACs, one for each channel, with per-channel digital offset and gain calibration that limits initial gain error to  $\pm 450$  µV and offset error to  $\pm 300$  µV.

All 32 channels may be configured to update either simultaneously or one at a time. A 1024-sample FIFO on each channel allows each DAC to be updated at 10k samples/sec without losing any data.

Double-buffered outputs combined with low-glitch DACs make the DNA-AO-332 board an ideal choice for producing low-frequency waveforms or for generating high-precision switched stimuli.

A digital input is included for use as a trigger or as a general purpose digital input. A single general purpose digital output is also provided.

Software for the board is provided as part of the UEIDAQ Framework package. This provides an easy-to-use API that supports all popular Windows programming languages and most real-time operating systems such as QNX, RTX, RT Linux, and others. The UEIDAQ Framework is also designed for use with LabVIEW, MATLAB/Simulink, DASYLab, and any ActiveX or OPC server application package.

#### **1.1 Organization** This DNA AO-332 User Manual is organized as follows:

Introduction

This chapter provides an overview of DNA-AO-332 board/layer features, accessories, and what you need to get started.

DNA-AO-332 Layer

This chapter provides an overview of the device architecture, connectivity, logic, and accessories for the DNA-AO-332 layer board.

**Programming with the High-Level API** This chapter provides a general overview of procedures that show how to create a session, configure the session, and generate output on a DNA-AO-332 layer, working with the UEIDAO Framework High-Level

to create a session, configure the session, and generate output on a DNA-AO-332 layer, working with the UEIDAQ Framework High-Level API.

 Programming with the Low-Level API This chapter describes the Low-Level API commands for configuring

This chapter describes the Low-Level API commands for configuring and using a DNA-AO-332 layer.

- Appendix A Accessories
   This appendix provides a list of accessories available for use with a DNA-AO-332 layer.
- Index

This is an alphabetical index of topics covered in this manual.

**NOTE:** A glossary of terms used with the PowerDNA Cube and Layers can be viewed and/or downloaded from www.ueidaq.com.

| © Copyright 2009 all rights reserved | Tel: 508-921-4600 | www.ueidaq.com | Vers: <b>1.5</b> |
|--------------------------------------|-------------------|----------------|------------------|
| United Electronic Industries, Inc.   | Date: March 2009  |                | AO-332 Chap1.fm  |
|                                      |                   |                |                  |

#### **Manual Conventions**

To help you get the most out of this manual and our products, please note that we use the following conventions:

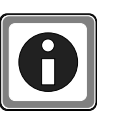

Tips are designed to highlight quick ways to get the job done, or reveal good ideas you might not discover on your own.

NOTE:

Notes alert you to important information.

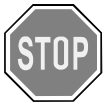

**CAUTION!** Caution advises you of precautions to take to avoid injury, data loss, and damage to your boards or a system crash.

Text formatted in **bold** typeface generally represents text that should be entered verbatim. For instance, it can represent a command, as in the following example: "You can instruct users how to run setup using a command such as **setup.exe**."

## 1.2 The DNA-AO-332

Technical specifications for the DNA-AO-332 Analog Output Layer are listed in **Table 1-1**.

| Analog | 3   | -  | -   |
|--------|-----|----|-----|
| Output | t L | ay | yer |

#### Table 1-1. DNA-AO-332 Technical Specifications

| <b>Technical Specific</b> | ations:                                                                                               |  |  |
|---------------------------|----------------------------------------------------------------------------------------------------|--|--|
| Number of Channels        | 32                                                                                                    |  |  |
| Resolution                | 16-bits                                                                                               |  |  |
| Max Update Rate:          | 10 kHz/channel (320 kHz max aggregate)                                                                |  |  |
| FIFO Buffer Size          | 1024 samples                                                                                          |  |  |
| Type of D/A               | double-buffered                                                                                       |  |  |
| INL (no load)             | ±4 LSB (0.012%)                                                                                       |  |  |
| DNL (no load)             | ±1 LSB (0.003%)                                                                                       |  |  |
| Monotonicity              | 16 bits guaranteed over temperature                                                                   |  |  |
| Gain Calibration Error    | ±450 μV, typ.                                                                                         |  |  |
| Offset Calibration Error  | ±306 μV, typ.                                                                                         |  |  |
| Offset Drift              | 5ppm/°C                                                                                               |  |  |
| Gain Drift                | 5ppm/°C                                                                                               |  |  |
| Output Range              | ±10 V                                                                                                 |  |  |
| Output Coupling           | DC                                                                                                    |  |  |
| Output Impedance          | 0.1 Ω (typ)                                                                                           |  |  |
| Current Drive             | ±10 mA/channel                                                                                        |  |  |
| Capacitive Loads          | 500 pF                                                                                                |  |  |
| Settling Time             | 50 µs to 16 bits                                                                                      |  |  |
| Slew Rate                 | 1 V/µs                                                                                                |  |  |
| Power up state            | 0 V ±10 mV                                                                                            |  |  |
| Digital I/O               | 1 digital input, 1 digital output (logic level)                                                       |  |  |
| Isolation                 | 350Vrms                                                                                               |  |  |
| Power Consumption         | 2.0W - 3W (not including output loads)                                                                |  |  |
| Operating Temp. (tested)  | -40°C to +85°C                                                                                        |  |  |
| Operating Humidity        | 95%, non-condensing                                                                                   |  |  |
| Vibration IEC 60068-2-6   | 5 g, 10-500 Hz, sinusoidal                                                                            |  |  |
| IEC 60068-2-64            | 5 g (rms), 10-500 Hz, broad-band random                                                               |  |  |
| Shock IEC 60068-2-27      | 50 g, 3 ms half sine, 18 shocks @ 6 orientations<br>30 g, 11 ms half sine, 18 shocks @ 6 orientations |  |  |
| MTBF                      | TBD hours                                                                                             |  |  |

#### 1.2.1 Features

The major features of the DNA-AO-332 Analog Output board are as follows:

- 32 independent DACs
- 16-bit resolution
- 10 kHz per channel maximum update rate
- ±10 V output range, ±10 mA per channel
- Low glitch output
- Per-channel offset and gain calibration
- · Simultaneous update across all channels, if desired

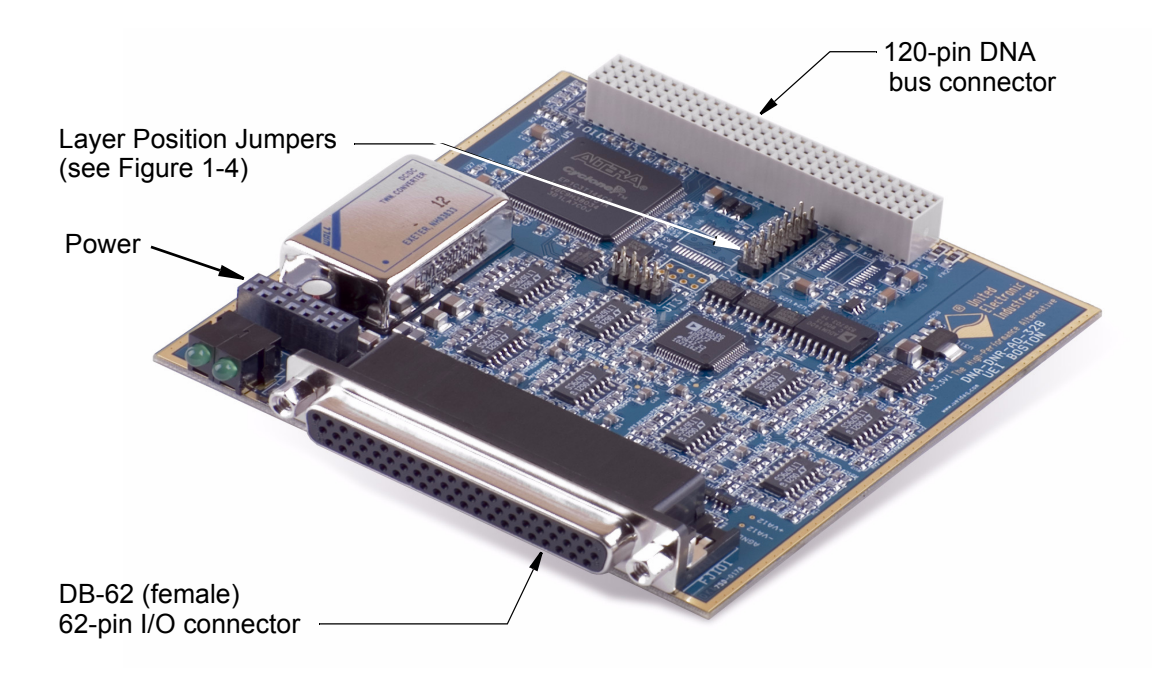

Figure 1-1 is a photo of the DNA-AO-332 Layer board.

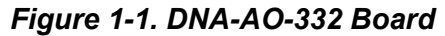

**1.3Device**<br/>ArchitectureThe DNA-AO-332 Analog Output Layer board has 32 individual analog output<br/>channels. A Block Diagram of the board/layer is shown in Figure 1-2.

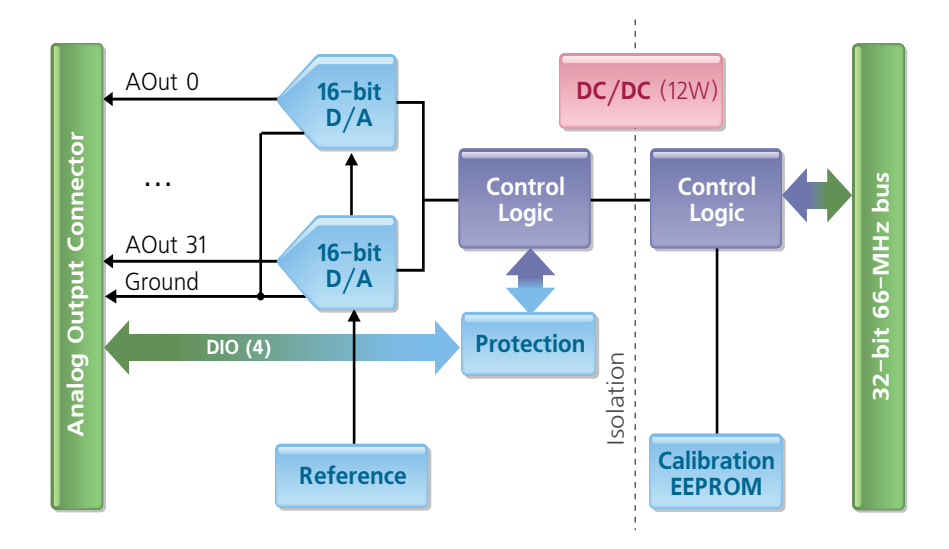

#### Figure 1-2. Block Diagram of DNA-AO-332 Device Architecture

As shown in the diagram above, the DNA-AO-332 board uses an independent 16-bit DAC for each channel. Offset and gain calibration data for each channel is stored in a calibration EEPROM, which automatically corrects each data sample as needed. A single digital input and a single digital output are also provided for general purpose use.

| © Copyright 2009 all rights reserved | Tel: 508-921-4600 | www.ueidaq.com | Vers: 1.5       |
|--------------------------------------|-------------------|----------------|-----------------|
| United Electronic Industries, Inc.   | Date: March 2009  |                | AO-332 Chap1.fm |

Note that complete electrical isolation is provided between the system bus/logic and the external I/O circuits.

- 1.4 Layer Since the DNA-AO-332 Analog Output board is designed with output buffers, separate force and sense lines are not provided. .
- 1.4.1 Connectors

The pinout of the 62-pin connector for the DNA-AO-332 Layer board is shown in **Figure 1-3**. A physical layout of the board is shown in **Figure 1-4**.

| 4:  | 21      |     |         | ••• |         |
|-----|---------|-----|---------|-----|---------|
|     | 62      | ••  |         |     | 43      |
| Pin | Signal  | Pin | Signal  | Pin | Signal  |
| 1   | Gnd     | 22  | AOut 0  | 43  | Gnd     |
| 2   | AOut 1  | 23  | Gnd     | 44  | AOut 2  |
| 3   | Gnd     | 24  | AOut 3  | 45  | Gnd     |
| 4   | AOut 4  | 25  | Gnd     | 46  | AOut 5  |
| 5   | Gnd     | 26  | AOut 6  | 47  | Gnd     |
| 6   | AOut 7  | 27  | Gnd     | 48  | AOut 8  |
| 7   | Gnd     | 28  | AOut 9  | 49  | Gnd     |
| 8   | AOut 10 | 29  | Gnd     | 50  | AOut 11 |
| 9   | Gnd     | 30  | AOut 12 | 51  | Gnd     |
| 10  | AOut 13 | 31  | Gnd     | 52  | AOut 14 |
| 11  | Gnd     | 32  | AOut 15 | 53  | Gnd     |
| 12  | AOut 16 | 33  | Gnd     | 54  | AOut 17 |
| 13  | Gnd     | 34  | AOut 18 | 55  | Gnd     |
| 14  | AOut 19 | 35  | Gnd     | 56  | AOut 20 |
| 15  | Gnd     | 36  | AOut 21 | 57  | Gnd     |
| 16  | AOut 22 | 37  | Gnd     | 58  | AOut 23 |
| 17  | Gnd     | 38  | AOut 24 | 59  | Gnd     |
| 18  | AOut 25 | 39  | Gnd     | 60  | AOut 26 |
| 19  | AOut 28 | 40  | AOut 27 | 61  | AOut 29 |
| 20  | DIn 0   | 41  | Gnd     | 62  | AOut 30 |
| 21  | DOut 0  | 42  | AOut 31 |     |         |

Figure 1-3. DNA-AO-332 DB-62 I/O Connector Pinout

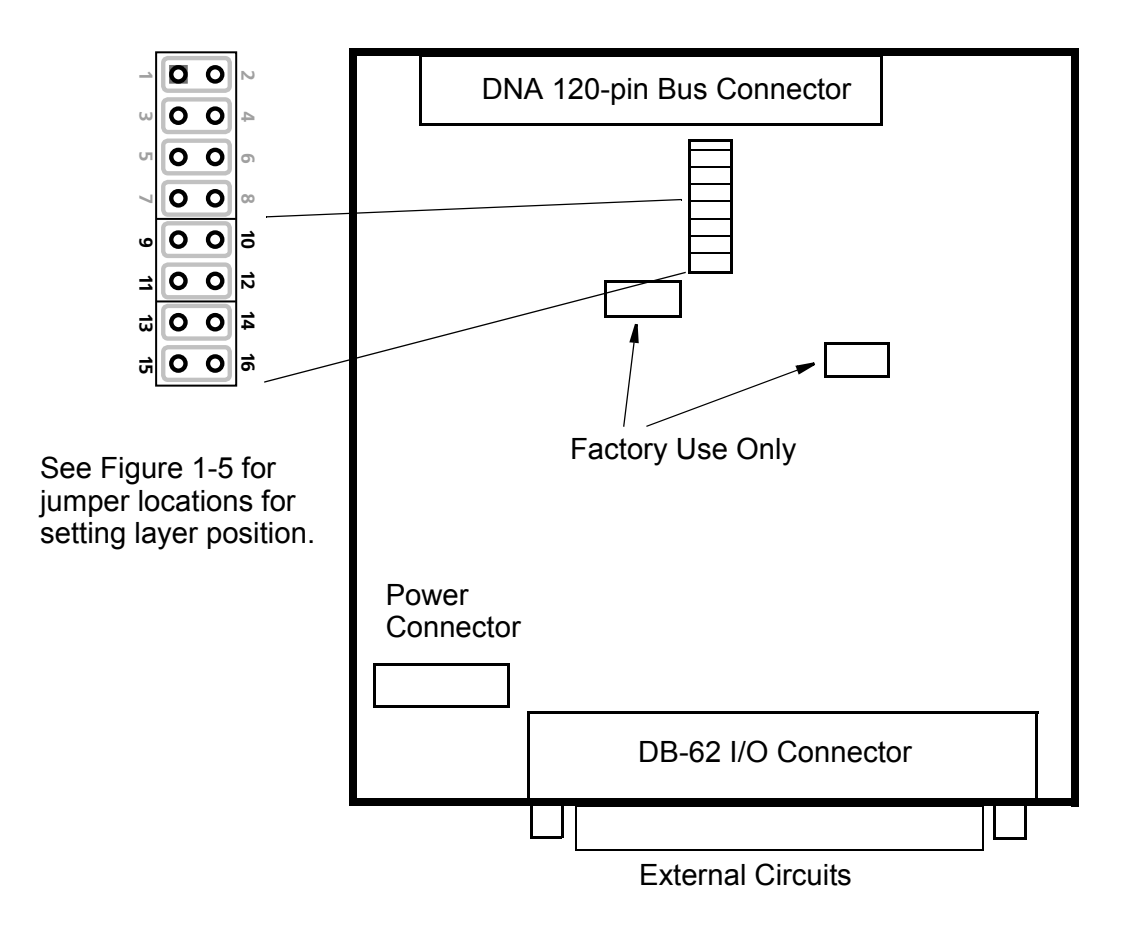

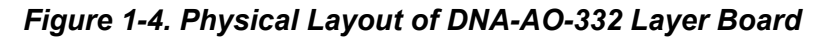

**1.4.1.1**JumperA diagram of the jumper block is shown in Figure 1-4. To set the layer position<br/>jumpers, place jumpers as shown in Figure 1-5.

|       |            | Layer's Position as marked on the Faceplate* |               |               |                 |              |              |
|-------|------------|----------------------------------------------|---------------|---------------|-----------------|--------------|--------------|
|       |            | I/O <b>1</b>                                 | 1/0 <b>2</b>  | I/O <b>3</b>  | I/O <b>4</b>    | I/O <b>5</b> | I/O <b>6</b> |
|       | 9-10       | 0 0                                          | 0 0           | 0 0           | 0 0             | 0 0          | 0 0          |
| ins   | 11-12      | 0 0                                          | 0 0           | 00            | 00              | 0 0          | 0 0          |
| хР    | 13-14      | 0 0                                          | 0 0           | 0 0           | 0 0             | 00           | 0 0          |
|       | 15-16      | 0 0                                          | 0 0           | 0 0           | 0 0             | 0 0          | 0 0          |
| * All | 1/O Lavers | are sequentia                                | Ilv enumerate | d from top to | ,<br>the bottom | of the Cube  |              |

oo - Open oo - Closed

Figure 1-5. Diagram of DNA-AO-332 Layer Position Jumper Settings

## Chapter 2 Programming with the High-Level API

| 2.1   | Programming with the        | This section describes how to program the DNA-AO-332 board/layer using the UEIDAQ Framework High-Level API.                                                                       |
|-------|-----------------------------|----------------------------------------------------------------------------------------------------|
|       | UEIDAQ<br>Framework<br>API  | The UEIDAQ Framework is object-oriented. Its objects can be manipulated in the same manner within various development environments, such as Visual C++, Visual Basic, or LabVIEW. |
|       |                             | Although the following section focuses on the C++ API, the concept is the same for any programming language you use.                                                              |
|       |                             | Please refer to the "UEIDAQ Framework User Manual" for more information on using other programming languages.                                                                     |
|       |                             | Please refer to the examples that come with the UEIDAQ Framework. They contain detailed and commented code that can be compiled and executed.                                     |
| 2.1.1 | Creating a<br>Session       | The Session object controls all operations on your PowerDNA device.<br>Therefore, the first task is to create a session object, by entering:                                      |
|       |                             | CUeiSession session;                                                                                                    |
| 2.1.2 | Configuring<br>the Channels | Framework uses resource strings to select which device, subsystem, and channels you use within a session. The resource string syntax is similar to a web URL, as:                 |
|       |                             | <device class="">://<ip address="">/<device id="">/<br/><subsystem><channel list=""></channel></subsystem></device></ip></device>                                                 |
|       |                             | For PowerDNA, the device class is <b>pdna</b> .                                                                                                    |
|       |                             | For example, the following resource string selects analog output channels 0,1 on device 1 at IP address 192.168.100.2: "pdna://192.168.100.2/Dev1/Ao0:1"                          |
|       |                             | // Configure channels 0,1 with an output<br>// range of ±10V                                                                                                    |
|       |                             | <pre>session.CreateAOChannel("pdna://192.168.100.2/ Dev0/ao0:1",-10.0, 10.0);</pre>                                                                                               |
| 2.1.3 | Configuring<br>the Timing   | You can configure the DNA-AO-332 layer to run either in simple mode (point by point) or buffered mode (ACB mode).                                                                 |
|       |                             | In simple mode, the delay between samples is determined by software on the host computer.                                                                                         |
|       |                             | In buffered mode, the delay between samples is determined by the DNA-AO-<br>332 on-board clock.                                                                                   |
|       |                             | The following sample shows how to configure the simple mode. Please refer to the "UEIDAQ Framework User Manual" to learn how to use the other timing modes.                       |
|       |                             | <pre>session.ConfigureTimingForSimpleIO();</pre>                                                                                                    |

**2.1.4 Writing Data** Writing data to the DNA-AO-332 board/layers is done with a writer object. You can create a writer object that writes raw data straight to the D/A converter. You can also create a writer object that writes data scaled to volts. Framework automatically performs a conversion to binary code before sending the data to the D/A converter.

The following sample code shows how to create a scaled writer object and write a sample.

```
// Create a reader and link it to the
// session's stream
CueiAnalogScaledWriter
writer(session.GetDataStream());
// write one scan, the buffer must contain
// one value
// for each channel
double data[2] = {0.0, 0.0};
writer.WriteSingleScan(data);
```

Similarly, you can create a raw writer object by entering the following:

```
// Create a reader and link it to the session's
stream
CUeiAnalogRawWriter
writer(session.GetDataStream());
// write one scan, the buffer must contain one
value
// for each channel
uInt16 data[2] = {0x1234, 0x5678};
writer.WriteSingleScan(data);
```

2.1.5 Cleaning-up the Session The session object cleans itself up when it goes out of scope or when it is destroyed. If you want to reuse the object with a different set of channels or parameters, you can manually clean up the session with the following:

session.CleanUp();

## Chapter 3 Programming with the Low-Level API

This section describes how to program the PowerDNA cube using the low-level API. The low-level API offers direct access to PowerDNA DAQBIOS protocol and also allows you to access device registers directly.

We recommend that, where possible, you use the UEIDAQ Framework highlevel API (see "Programming with the UEIDAQ Framework API" on page 7), which is easier to use than the low-level API.

You need to use the low-level API only if you are using an operating system other than Windows or if you are using a UEIPAC Programmable Automation Controller.

**3.1**Configuration<br/>SettingsConfiguration settings are passed in DqCmdSetCfg() and<br/>DqAcbInitOps() functions.

Not all configuration bits apply to DNA-AO-332 board, however. The following bits make sense:

```
#define DQ FIFO MODEFIFO (2L << 16)</pre>
     // continuous acquisition with FIFO
#define DQ LN MAPPED
                          (1L<<15)
  // For WRRD (DMAP) devices (automatically
selected)
                          (1L<<14)
#define DQ LN STREAMING
     // For RDFIFO devices - stream the FIFO data
   // (automatically selected) For WRFIFO - do NOT
   //send reply to WRFIFO unless needed
#define DQ LN IRQEN
                        (1L<<10) //enable layer irqs
#define DQ LN PTRIGEDGE1 (1L<<9)
   // stop trigger edge MSB
#define DQ LN PTRIGEDGE0 (1L<<8)
    // stop trigger edge: 00 - software,
    // 01 - rising, 02 - falling
#define DQ LN STRIGEDGE1 (1L<<7)
  // start trigger edge MSB
#define DQ LN STRIGEDGE0 (1L<<6)
  // start trigger edge: 00 - software,
  //01 -rising, 02 - falling
#define DQ LN CVCKSRC1
                          (1L<<5)
 // CV clock source MSB
#define DQ LN CVCKSRC0
                          (1L<<4)
                                    HW, 11 -EXT
  // CV clock source 01 - SW,10 -
#define DQ LN CLCKSRC1
                          (1L<<3)
 // CL clock source MSB
                          (1L<<2)
#define DQ LN CLCKSRC0
// CL clock source 01 - SW,10 - HW,11 -EXT
#define DQ LN ACTIVE
                          (1L<<1)
// "STS" LED status
```

```
#define DQ_LN_ENABLED (1L<<0) // enable
operations</pre>
```

For streaming operations with hardware clocking, select the following flags:

```
DQ_LN_ENABLE | DQ_LN_CVCKSRC0 | DQ_LN_STREAMING |
DQ_LN_IRQEN | DQ_LN_ACTIVE | DQ_A03xx_BI10
```

DNA-AO-332 has a range of layer-specific settings - as follows:

The following modes are reserved for future use:

#define DQ\_A03xx\_MODEFIFO (1L << 19)
 // continuous output with FIFO
#define DQ\_A03xx\_MODECONT (2L << 19)
 // waveform mode - continuous
#define DQ\_A03xx\_MODECYCLE (xL << 19)
 // waveform mode - regenerate
#define DQ\_A03xx\_MODEWFGEN (4L << 19)
 // waveform mode - hardware</pre>

DQ\_LN\_ENABLE enables all operations with the layer. DQ\_LN\_CVCKSRC0 selects the internal channel list clock (CL) source as a timebase. AO-332 supports CV clock.

DQ LN ACTIVE is needed to switch on "STS" LED on the CPU layer.

You can select either the CL or CV clock as a timebase. Because of the parallel architecture of AO-332 layer, either clock triggers all converters.

```
Aggregate rate = Per-channel rate * Number of channels
```

Note that acquisition rate cannot be selected on per-channel basis.

# **3.2 Channel List** The DNA-AO-332 layer has the following channel list structure: **Settings**

| Bit | Name           | Purpose                                                      | Comments |
|-----|----------------|--------------------------------------------------------------|----------|
| 31  | LNCL_NEXT      | Tells firmware that there is a next entry n the channel list |          |
| 21  | DQ_LNCL_UPDALL | Check update line to update all DACs.                        | Reserved |
| 20  | DQ_LNCL_WRITE  | Write data into the DAC, but do not update.                  | Reserved |
| 70  |                | Channel number                                               |          |

#### 3.3 Data Representation

DNA-AO-332 has 16-bit straight binary data representation.

To convert voltage into an A/D representation, use the following formula:

Raw = (Volt+Offset) / (Span/OxFFFF),

where Volt is the desired level in volts.

| 3.4 | Layer-specific<br>Commands<br>and<br>Parameters | Layer-specific functions are described in the DaqLibHL.h file.                                                                                                    |
|-----|-------------------------------------------------|----------------------------------------------------------------------------------------------------|
|     |                                                 | DqAdv3xxWrite()                                                                                                    |
|     |                                                 | This function works using underlying DqCmdIoctl(). It uses the DQCMD_IOCTL command with the DQIOCTL_CVTCHNL function.                                                                                                    |
|     |                                                 | When this function is called for the first time, the firmware terminates any ongoing operation on the device.                                                                                                    |
|     |                                                 | Then, the firmware parses the channel list and writes the passed values one by one.                                                                                                    |
|     |                                                 | Therefore, you cannot perform this function call when the layer is involved in any streaming or data mapping operations.                                                                                                    |
|     |                                                 | Every write to the channel takes approximately 3.3µs. Thus, execution time for this function depends on the number of channels in the channel list.                                                                                                    |
| 3.5 | Using the<br>Layer in ACB<br>Mode               | This is a pseudo-code example that highlights the sequence of functions needed to use ACB on the 332 layer. A complete example with error checking can be found in the directory <i>SampleACB332</i> .                                                                                                    |
|     |                                                 | Note that we use the #defines for a 3xx for a DNA-AO-332 layer.                                                                                                    |
|     |                                                 | <pre>#include "PDNA.h" // unit configuration word #define CFG332 (DQ_LN_ENABLED \</pre>                                                                                                    |
|     | STEP 1:                                         | Start DQE engine.                                                                                                    |
|     |                                                 | <pre>#ifndef _WIN32     DqInitDAQLib(); #endif     // Start engine     DqStartDQEngine(1000*1, &amp;pDqe, NULL);     // Open communication with IOM     hd0 = DqOpenIOM(IOM_IPADDR0, DQ_UDP_DAQ_PORT, TIMEOUT_DELAY, &amp;RdCfg);     // Receive IOM crucial identification data     DqCmdEcho(hd0, DQRdCfg);     // Set up channel list     for (n = 0; n &lt; CHANNELS; n++) {         CL[n] = n;     } </pre> |

#### **STEP 2:** Create and initialize host and IOM sides.

```
// Now we are going to test device
   // DqAcbCreate(pDqe, hd0, DEVN, DQ SS0IN, &bcb);
   // Let's assume that we are dealing with AI-201
     //device
dquser initialize acb structure();
    // Now call the function
    DqAcbInitOps(bcb,
                 &Config,
                         //TrigSize,
                 Ο,
                         //pDQSETTRIG TrigMode,
                 NULL,
                 &fCLClk,
                        //float* fCVClk,
                 Ο,
                 &CLSize,
                 CL,
                        //uint32* ScanBlock,
                 Ο,
                 &acb);
   printf("Actual clock rate: %f\n", fCLClk);
   // Now set up events
    DgeSetEvent (bcb,
DQ eFrameDone|DQ ePacketLost|DQ eBufferError|DQ eP
acketOOB);
   // Allocate data buffer
   datta = dquser allocatebuffer();
    // Pre-fill ACB with raw data
    dquser prefillbuffer(data);
    DqAcbPutScansCopy(bcb, data, // buffer
                      bufsize, // buffer size in
                                 //scans
                      bufsize, // minimum size
                                // actual copied
                      &size,
                                 //size (from user
                                // buffer into ACB)
                      &avail);
                                // available free
                                 // space in buffer
```

**STEP 3:** Start operation.

// Start operations
DqeEnable(TRUE, &bcb, 1, FALSE);

#### STEP 4: Process data.

| © Copyright 2009 all rights reserved | Tel: 508-921-4600 | www.ueidaq.com | Vers: <b>1.5</b> |
|--------------------------------------|-------------------|----------------|------------------|
| United Electronic Industries, Inc.   | Date: March 2009  |                | AO-332 Chap3.fm  |
|                                      |                   |                | •                |

```
// We will not use event notification at first
                    // - just retrieve scans
                    while (keep looping) {
                        DqeWaitForEvent(&bcb, 1, FALSE,
                EVENT_TIMEOUT, &events);
                        if (events & DQ eFrameDone) {
                            // fill buffer with more data
                            dquser prefillbuffer(data);
                            DqAcbPutScansCopy(bcb, data,// buffer
                                            bufsize, // buffer size
                                            MINRO,
                                                    // minimum size
                                               &size, // actual
                                            //copied size from
                                            //user buffer into
                                            //ACB &avail);
                                            // available free space
                                               //in buffer
                        }
                    }
      STEP 5: Stop operation.
                    DqeEnable(FALSE, &bcb, 1, FALSE);
      STEP 6: Clean up.
                    DqAcbDestroy(bcb);
                    DqStopDQEngine(pDqe);
                    DqCloseIOM(hd0);
                #ifndef WIN32
                    DqCleanUpDAQLib();
                #endif
Using the
                #include "PDNA.h"
Layer in DMap
Mode
      STEP 1: Start DQE engine.
                #ifndef WIN32
                    DqInitDAQLib();
                #endif
                    // Start engine
                    DqStartDQEngine(1000*10, &pDge, NULL);
                    // open communication with IOM
                    hd0 = DqOpenIOM(IOM IPADDR0, DQ UDP DAQ PORT,
                TIMEOUT DELAY, &DQRdCfq);
                    // Receive IOM crucial identification data
                    DqCmdEcho(hd0, DQRdCfg);
```

3.6

| © Copyright 2009 all rights reserved | Tel: 508-921-4600 | www.ueidaq.com | Vers: 1.5       |
|--------------------------------------|-------------------|----------------|-----------------|
| United Electronic Industries, Inc.   | Date: March 2009  |                | AO-332 Chap3.fm |

DNA-AO-332 Layer Chapter 3 15 Programming with the Low-Level API

```
for (i = 0; i < DQ_MAXDEVN; i++) {
    if (DQRdCfg->devmod[i]) {
        printf("Model: %x Option: %x\n",
DQRdCfg->devmod[i], DQRdCfg->option[i]);
} else {
            break;
}
```

**STEP 2:** Create and initialize host and IOM sides.

```
DqDmapCreate(pDqe, hd0, &pBcb, UPDATE_PERIOD,
&dmapin, &dmapout);
```

**STEP 3:** Add channels into DMap.

```
for (i = 0; i < CHANNELS; i++) {
        DqDmapSetEntry(pBcb, DEVN, DQ_SSOIN, i,
DQ_ACB_DATA_RAW, 1, &ioffset[i]);
    }
    DqDmapInitOps(pBcb);
    DqeSetEvent(pBcb,
DQ_eDataAvailable|DQ_ePacketLost|DQ_eBufferError|D
Q_ePacketOOB);</pre>
```

**STEP 4:** Start operation.

DqeEnable(TRUE, &pBcb, 1, FALSE);

STEP 5: Process data.

STEP 6: Clean up.

```
DqDmapDestroy(pBcb);
DqStopDQEngine(pDqe);
DqCloseIOM(hd0);
#ifndef _WIN32
DqCleanUpDAQLib();
#endif
```

| © Copyright 2009 all rights reserved<br>United Electronic Industries, Inc. | Tel: 508-921-4600 | www.ueidaq.com | Vers: <b>1.5</b> |
|----------------------------------------------------------------------------|-------------------|----------------|------------------|
|                                                                            | Date. March 2009  |                | AO-552 Chaps.ini |

### **Appendices**

**A. Accessories** The following accessory items are available for use with the DNA-AO-332 layer.

#### DNA-CBL-62

This is a 3 ft., 62-way flat ribbon cable with one 62-pin male and one 62-pin D-sub connector. It is used to connect the DNA-AO-332 board to a 62-terminal panel such as the DNA-STP-62.

# Index

### Α

Architecture 4 В Block Diagram 4 С Connector, DB-37 5 Connectors 5 F Framework High-Level API 7 J Jumper Settings 6 Μ Manual Conventions 2 Manual Organization 1 Ρ Photo of DNA-AO-332 layer 4 Physical Layout 6

Programming ACB Mode 12 Channel List Settings 11 Commands and Parameters 12 Configuration Settings 9 Configuring Channels 7 Configuring the Timing 7 Creating a Session 7 Data Representation 11 DMap Mode 14 Low-Level API 9 Writing Data 8 S Screw-terminal Panels 16 Settings Clock 10 Specifications 3 Support ii Support email support@ueidaq.com ii Support FTP Site ftp //ftp.ueidaq.com ii Support Web Site www.ueidaq.com ii